# Generování žádosti o následný certifikát Uživatelská příručka pro Mozilla Firefox

První certifikační autorita, a.s.

Verze 8.15

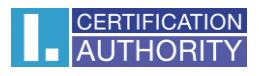

## Obsah

| 1. | Úvod            |       |                                                                                           | . 3 |
|----|-----------------|-------|-------------------------------------------------------------------------------------------|-----|
| 2. | Požac           | davk  | y na software                                                                             | . 3 |
| 3. | Proce           | es ge | nerování žádosti o následný certifikát                                                    | . 3 |
|    | 3.1. I          | Kont  | trola softwarového vybavení                                                               | . 4 |
|    | 3.1.1.          | •     | Nepodporovaný operační systém                                                             | . 6 |
|    | 3.1.2.          | •     | Nepodporovaný internetový prohlížeč                                                       | . 6 |
|    | 3.1.3.          | •     | Podpora JavaScriptu                                                                       | . 6 |
|    | 3.1.4.          | •     | Podpora Java Runtime Environment (JRE)                                                    | . 6 |
|    | 3.1.5.          | •     | Ukládání cookies                                                                          | . 6 |
|    | 3.2. \          | Výbě  | ěr certifikátu pro vytvoření žádosti o následný certifikát                                | . 6 |
|    | 3.3. I          | Dopl  | lnění a změna některých údajů                                                             | . 7 |
|    | 3.4. (          | Gene  | erování žádosti o certifikát                                                              | . 9 |
|    | 3.4.1.          | •     | SecureStoreCSP – čipová karta I.CA                                                        | . 9 |
|    | 3.4.2.<br>klíče |       | Microsoft Enhanced RSA and AES Cryptographic Provider se silnou ochranou soukromého<br>10 |     |
|    | 3.5. I          | Podp  | pis a odeslání žádosti o následný certifikát1                                             | L2  |
| 4. | Instal          | lace  | Java Runtime Environment (JRE)                                                            | L3  |
| 5. | Řešer           | ní pr | oblémů                                                                                    | 15  |

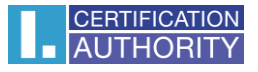

## 1. Úvod

Tento dokument slouží jako návod, jak postupovat při generování žádosti o následný certifikát přes webové stránky.

## 2. Požadavky na software

Počítač, na kterém se bude provádět generování žádosti o certifikát, musí splňovat následující požadavky:

- o nainstalovaný a spuštěný operační systém
  - Microsoft Windows XP Service Pack 3
  - Windows Vista
  - Windows 7
  - Windows 8 / 8.1
  - Windows 10
- o nainstalován a použit Mozilla Firefox verze 13.0 39.0
- o nainstalován aktuální software Java Runtime Environment (dále JRE).
  - Přítomnost tohoto softwaru detekují testovací stránky automaticky, pokud zjistí, že software přítomen není, vybídnou uživatele k jeho stažení/instalaci.
- v internetovém prohlížeči zapnuta podporaskriptování Javascript, zapnuta podpora jazyku Java, podpora ukládání cookies.

## 3. Proces generování žádosti o následný certifikát

Postup generování žádosti o následný certifikát je rozdělen do několika kroků:

Kontrola softwarového vybavení

Kontrola údajů

Generování žádosti

Odeslání žádosti

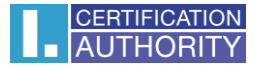

#### 3.1. Kontrola softwarového vybavení

Pro usnadnění kontroly připravenosti vašeho počítače na generování žádosti, je při zahájení generování žádosti zobrazena kontrolní stránka, která ověří přítomnost klíčových softwarových komponent.

Kliknutím na tlačítko Zahájit test spustíte test Vašeho počítače.

| CERTIFICATION P<br>AUTHORITY a                              | rvní certifikační<br>utorita, a.s.                                                                                      | /ydání následného                                                                              | o certifikátu                            | is identiced at the begin the solit<br>led in implementation of a solit<br>of commercial providentical sop<br>of digital certificates in the Gree<br>y of provided services. |
|-------------------------------------------------------------|----------------------------------------------------------------------------------------------------|------------------------------------------------------------------------------------------------|------------------------------------------|----------------------------------------------------------------------------------------------------|
|                                                             |                                                                                                    | sense of                                                                                       | Law 227/2000 about electr                | onic signature and cone to je                                                                                                    |
| <b>1</b> . Test systému                                     | 2. Kontrola údajů                                                                                                    | <b>3.</b> Rekapitulace                                                                         | <b>4.</b> Podpis žádosti                 | <b>5.</b> Dokončení                                                                                                    |
|                                                             | Je Váš                                                                                                    | š počítač při                                                                                  | praven?                                  |                                                                                                    |
| vydání následnéh<br>v tomto případě je<br>V případě komplik | o certifikátu. V rámci testů můž<br>e nutné potvrdit souhlas s těmitr<br>(aci kontaktujte <u>technickou po</u><br>Čekál | ete být požádáni o provedení<br>o aktualizacemi.<br>dporu I.CA.<br>Zahájit test<br>m na spuště | aktualizací některých softwa<br>ní testu | arových komponent,                                                                                                    |
| VÝSLEDEK                                                    | POPIS                                                                                                    | PODRO                                                                                          | BNOSTI                                   |                                                                                                    |
|                                                             | Verze operačního systém                                                                                                 | nu                                                                                             |                                          |                                                                                                    |
|                                                             | Typ a verze prohlížeče                                                                                                  |                                                                                                |                                          |                                                                                                    |
|                                                             | Podpora jazyka JavaScri                                                                                                 | ipt                                                                                            |                                          |                                                                                                    |
|                                                             | Podpora jazyka Java (JR                                                                                                 | RE)                                                                                            |                                          |                                                                                                    |
|                                                             | Podpora Java Appletu I.                                                                                                 | CA                                                                                             |                                          |                                                                                                    |
|                                                             |                                                                                                    |                                                                                                |                                          |                                                                                                    |

Zobrazí-li se v průběhu testu okno s upozorněním od JRE, zvolte Run.

Tímto dojde k instalaci a spuštění appletu ICApki, který je nezbytný pro funkčnost stránek pro generování žádosti o certifikát. Tato instalace může chvíli trvat.

| Do y                        | ou want to run                                                       | this application?                                        | ,                                                 | ×                  |
|-----------------------------|----------------------------------------------------------------------|----------------------------------------------------------|---------------------------------------------------|--------------------|
|                             | Name:                                                                | jICApki                                                  |                                                   |                    |
|                             | See Publishe                                                         | r: První certifikační auto                               | rita, a.s.                                        |                    |
| _                           | Location                                                             | : https://tests.ica.cz                                   |                                                   |                    |
| This ap<br>and pe<br>and pu | plication will run with<br>rsonal information at i<br>blisher above. | unrestricted access whic<br>risk. Run this application ( | h may put your compu<br>only if you trust the loc | uter ,<br>cation , |
| Do I                        | not show this again fo                                               | r apps from the publisher                                | and location above                                |                    |
| Û                           | More Information                                                     |                                                          | Run Ca                                            | incel              |

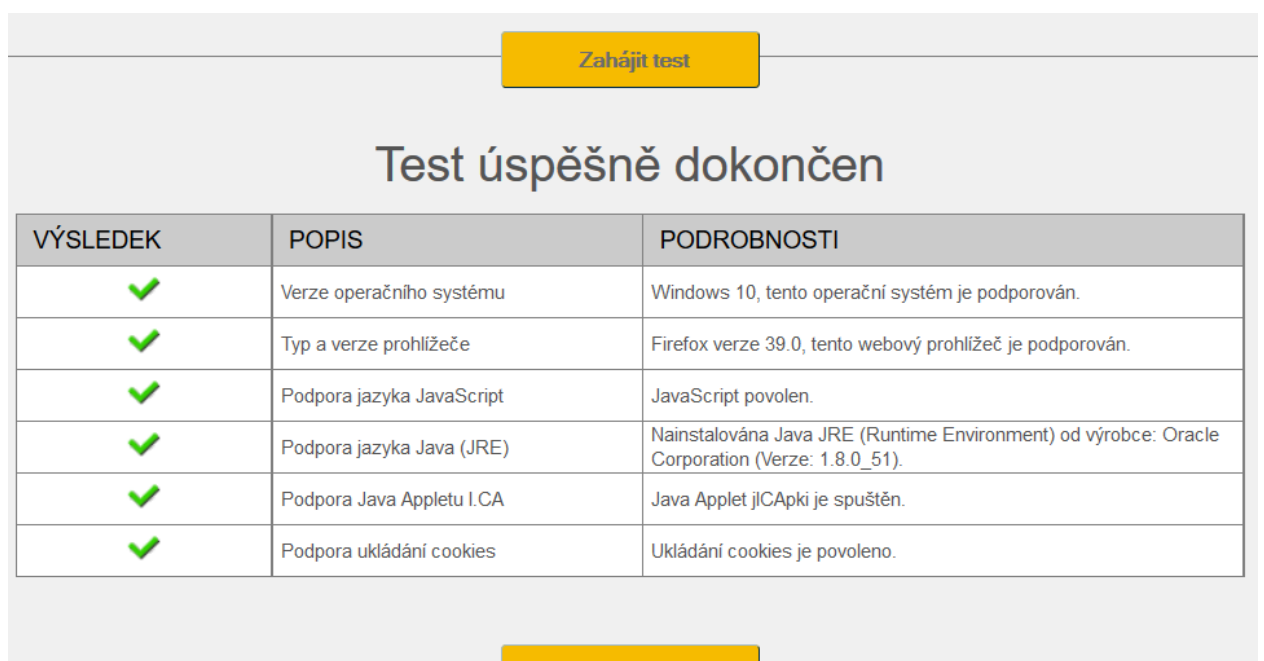

Pokračovat

Stránka otestuje počítač, pokud nejsou detekovány problémy, kliknutím na tlačítko **Pokračovat** přejdete k samotné tvorbě žádosti o následný certifikát.

Pokud se při kontrole vyskytne chyba, nelze pokračovat v tvorbě žádosti o následný certifikát. Nejdříve je potřeba odstranit chybu, která znemožňuje tvorbu žádosti o certifikát. Význam chybových hlášení je uvedený v následujících kapitolách.

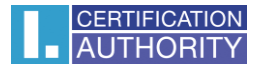

#### 3.1.1. Nepodporovaný operační systém

Pro generování žádosti musíte použít jeden z operačních systémů uvedených v kapitole 2.

#### 3.1.2. Nepodporovaný internetový prohlížeč

Pro generování žádosti musíte použít jeden z prohlížečů uvedených v kapitole 2.

#### 3.1.3. Podpora JavaScriptu

Stránky pro generování žádosti o certifikát vyžadují podporu skriptování v jazyku JavaScript. Pokud by tato kontrola selhala, znamená to s největší pravděpodobností, že je v nastavení prohlížeče podpora scriptování vypnuta. Povolte podporu skriptování v jazyku JavaScript ve vašem prohlížeči.

#### 3.1.4. Podpora Java Runtime Environment (JRE)

Stránky vyžadují pro svou funkčnost **nainstalovanou podporu jazyka Java**. Ujistěte se, že nemáte ve svém prohlížeči tuto podporu vypnutou. Pokud nemáte na svém počítači JRE nainstalováno, ke stažení použijte uvedený odkaz na stránkyJRE, po instalaci JRE nutno obnovit prohlížeč

#### 3.1.5. Ukládání cookies

Pro správnou práci stránek pro generování žádostí je nutné, aby váš prohlížeč umožnil stránce ukládat cookies. Pokud máte zakázáno ukládání cookies, povolte jej.

#### 3.2. Výběr certifikátu pro vytvoření žádosti o následný certifikát

Pokud proces kontroly proběhl bez chyb, stránka zobrazí formulář, kde vyberete platný certifikát, ke kterému chcete vydat následný.

| <b>1</b> . Test systému | 2. Kontrola údajů                                                                   | 3. Rekapitul      | ace         | 4. Podpis žádosti | <b>5.</b> Dokončení |
|-------------------------|-------------------------------------------------------------------------------------|-------------------|-------------|-------------------|---------------------|
|                         |                                                                                     |                   |             |                   |                     |
| ZVOLTE, KDE JE          | E VÁŠ CERTIFIKÁT ULO                                                                | ŽEN (REGISTI      | Rován)      |                   |                     |
| Osobní úložiště cer     | Osobní úložiště certifikátů ve Windows     Oliné úložiště (např. I.CA čipová karta) |                   |             |                   |                     |
| VYBERTE CERT            | VYBERTE CERTIFIKÁT, KE KTERÉMU CHCETE VYDAT NÁSLEDNÝ CERTIFIKÁT.                    |                   |             |                   |                     |
| Aleš Pospíchal [20      | 16-07-07][1FBF47](I.CA - St                                                         | andard Certificat | ion Authori | ty, 09/2009)      | $\checkmark$        |
|                         |                                                                                     |                   |             |                   |                     |
|                         |                                                                                     | Pokrač            | ovat        |                   |                     |

Pokud je Váš certifikát uložen v úložišti systému Windows, nechte zvoleno **Osobní úložiště** certifikátů Windows. Pokud se nachází Váš certifikát například na čipové kartě I.CA, zvolte možnost **Jiné úložiště**.

Podle Vaší předchozí volby je nabídnut seznam certifikátů, ke kterým lze vydat následný certifikát. Pokud jste zvolili možnost **Jiné úložiště**, musíte mít připojenu čtečku a vloženu čipovou kartu.

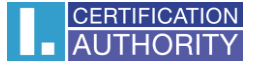

Vydat následný certifikát lze pouze u takových certifikátů, kterým ještě neskončila platnost, a které nejsou umístěny na CRL!

Pokud obdržíte e-mail s upozorněním na konec platnosti Vašeho certifikátu, je v tomto e-mailu uvedeno URL, na kterém můžete vytvořit žádost o následný certifikát. Součástí URL je i sériové číslo certifikátu.

Pokud zadáte toto URL do Vašeho prohlížeče, certifikát je vybrán automaticky.

#### 3.3. Doplnění a změna některých údajů

V tomto kroku můžete ovlivnit některé údaje, které bude obsahovat Váš následný certifikát.

| CERTIFIKÁT                       |                                   | SKRÝT POVOLENÉ ÚPRAVY >>     |
|----------------------------------|-----------------------------------|------------------------------|
| Komerční                         | 2080583 (1FBF47 hex)              |                              |
| Platnost do                      | 7. 7. 2016 13:20:56               |                              |
| Stát                             | CZ                                |                              |
| Celé jméno                       | Aleš Pospíchal                    |                              |
| Organizace                       | První certifikační autorita, a.s. |                              |
| E-mail uvedený v certifikátu     | pospichal@ica.cz                  |                              |
| Heslo pro zneplatnění            | Heslo pro zneplatnění             |                              |
| Typ úložiště klíče (CSP)         | SecureStoreCSP                    | V                            |
| Certifikát zaslat ve formátu ZIP | Povolit export klíče ??           | Povolit silnou ochranu klíče |
| Úprava e-mailu                   | Smazat Změnit pospichal@ica.ca    | Z                            |

V části Certifikát jsou zobrazeny některé údaje ze stávajícího certifikátu. Zobrazeno je jeho sériové číslo, platnost a jednotlivé položky předmětu.

Po kliknutí na Povolené úpravy následného certifikátu v horní části, se zobrazí následující možnosti:

#### Heslo pro zneplatnění:

Pokud dojde během používání certifikátu ke kompromitaci privátního klíče, změně údajů (změna jména, bydliště...) nebo se vyskytnou další důvody, proč by neměl být certifikát dále používán, je nutné certifikát zneplatnit.

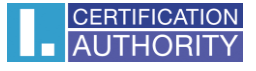

Certifikát lze zneplatnit přes webové rozhraní. Při zneplatnění certifikátu budete vyzváni k zadání hesla pro zneplatnění.

Pokud nezadáte heslo, bude jako heslo pro zneplatnění certifikátu použito heslo nastavené u stávajícího certifikátu.

Pokud se rozhodnete zadat jiné heslo, musí být jeho délka 4 až 32 znaků. Povoleny jsou pouze velká a malá písmena bez diakritiky a číslice.

#### Typ úložiště klíče (CSP):

U položky **Typ úložiště klíče (CSP)** zvolte z nabídky modul zajišťující kryptografické služby (CSP), který vygeneruje váš privátní klíč. Všechny zde zobrazené CSP jsou nainstalovány ve vašem počítači.

#### Export privátního klíče:

Pokud vámi zvolený typ úložiště klíče (CSP) podporuje export privátního klíče, je vám nabídnuta volba povolit export privátního klíče. Tato volba umožní provést export certifikátu včetně soukromého klíče. Soukromý klíč tak budete moci přenášet mezi úložišti. Správa klíče vyžaduje v takovém případě zvýšenou opatrnost z důvodu vyššího rizika jeho krádeže/zneužití.

#### Silná ochrana privátního klíče:

Pokud vámi zvolený typ úložiště klíče (CSP) podporuje silnou ochranu privátního klíče, je vám nabídnuta volba povolit silnou ochranu privátního klíče. Před každým použitím vašeho klíče budete upozorněni, že je váš klíč používán.

Následně máte možnost vybrat si mezi: **Střední** - vždy budete pouze upozorněn informativním hlášením **Silná** - před každým použitím po Vás bude vyžadováno zadání hesla

#### Úprava e-mailu:

Pokud je ve stávajícím certifikátu uveden e-mail, zde máte možnost ho z následného certifikátů odebrat. Změna ve většině případů není možná, v tomto případě prosím požádejte o nový certifikát s opravenými údaji.

#### Nepovolený obsah certifikátu

V některých výjimečných případech může Váš certifikát obsahovat rozšířená použití klíče a alternativní jména předmětu, která již nesmí být podle certifikační politiky přítomna v certifikátu.

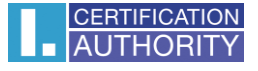

V takovém případě je zobrazeno upozornění a je nutné tato rozšíření před pokračováním odebrat.

Po stisknutí tlačítka **Pokračovat** se zobrazí rekapitulace údajů a nastavení následného certifikátu.

| REKAPITULACE ÚDAJŮ                 |                                   |
|------------------------------------|-----------------------------------|
| Certifikát zaslat ve formátu ZIP   | Ano                               |
| Doba platnosti certifikátu         | 365                               |
| Typ úložiště klíče (CSP)           | Operační systém Windows           |
| Algoritmus miniatury / Délka klíče | sha256WithRSAEncryption / 2048    |
| Povolit export klíče               | Ano                               |
| Povolit silnou ochranu klíče       | Ano                               |
| NASTAVENÍ CERTIFIKÁTU              |                                   |
| Celé jméno                         | Pavel Novák                       |
| Organizace                         | První certifikační autorita, a.s. |
| E-mail uvedený v certifikátu       | pospichal@ica.cz                  |
| IK MPSV                            | 1234567890                        |
| Stát                               | CZ                                |
|                                    |                                   |
| Vytvoři                            | t žádost                          |

Kliknutím na tlačítko Vytvořit žádost se zahájí vytvoření privátního klíče.

#### 3.4. Generování žádosti o certifikát

Následující postup se pro jednotlivé typy úložiště klíče (CSP) mírně liší:

#### 3.4.1. SecureStoreCSP – čipová karta I.CA

Pokud při vyplňování údajů o žadateli zvolíte jako typ úložiště klíče SecureStoreCSP, je postup generování žádosti následující:

Nejdříve se vám zobrazí následující dialog. V tomto okamžiku se generuje váš privátní klíč. Tvorba privátního klíče může trvat několik desítek sekund.

| SecureStoreCSP         |  |
|------------------------|--|
| probíhá práce s kartou |  |

Poté co je privátní klíč vytvořen, jste vyzváni k zadání PINu k vaší kartě.

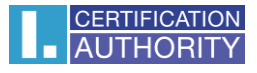

| Podpis dat klíče | m umístěným na | kartĕ<br>PIN: ●●●● |   |  |
|------------------|----------------|--------------------|---|--|
|                  | 5              | 1                  | 0 |  |
|                  | $\bigcirc$     | $\odot$            | 6 |  |
|                  | 8              | 9                  | 3 |  |
|                  |                | 4                  | 2 |  |
| Zapamat          | ovat PIN       |                    |   |  |

## 3.4.2. Microsoft Enhanced RSA and AES Cryptographic Provider se silnou ochranou soukromého klíče

Pokud pří vyplňování údajů o žadateli zvolíte jako typ úložiště klíče Microsoft Enhanced RSA and AES Cryptographic Provider (případně Microsoft Enhanced RSA and AES Cryptographic Provider /prototype/) a zatrhnete volbu Povolit silnou ochranu klíče, je postup generování žádosti následující:

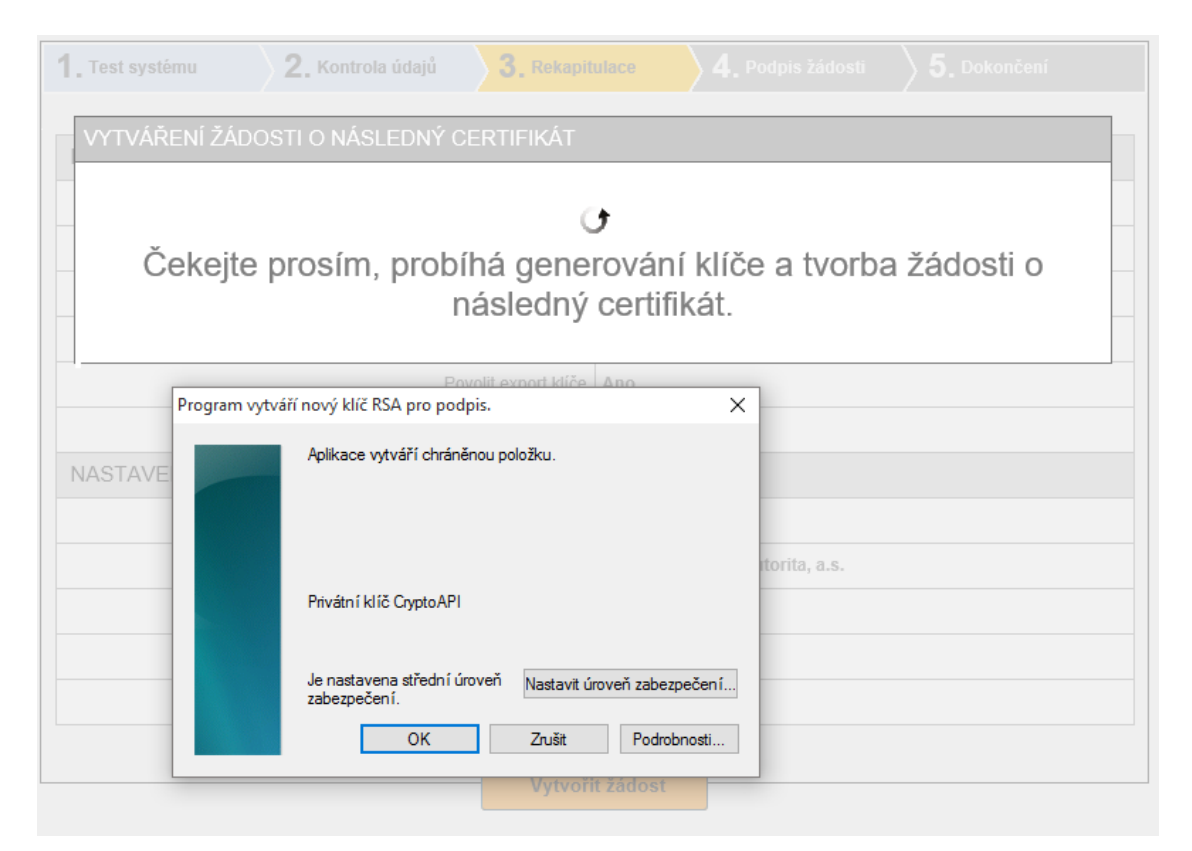

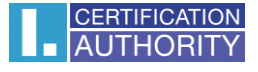

Pokud kliknete na Nastavit úroveň zabezpečení, budete moci změnit úroveň zabezpečení.

| Zvolit úroveň zabezpečení |                                                                 | $\times$ |
|---------------------------|-----------------------------------------------------------------|----------|
|                           | Zvolte úroveň zabezpečení požadovanou pro tuto položku.         |          |
|                           | Vysoká<br>Při použití této položky požadovat oprávnění s heslem |          |
|                           | ○ Střední<br>Při použití této položky požadovat oprávnění       |          |
|                           |                                                                 |          |
|                           | <zpět další=""> Zrušit</zpět>                                   |          |

Pokud zvolíte **vysokou** úroveň zabezpečení, budete vyzváni k zadání hesla. (Toto heslo bude potřeba zadat vždy, když budete používat Váš vydaný certifikát).

| Vytvořit heslo |                          | ×                         |
|----------------|--------------------------|---------------------------|
|                | Vytvořte heslo, jímž buc | de tato položka chráněna. |
|                | Vytvořit nové heslo k té | to položce                |
|                | Heslo pro:               | Privátní klíč CryptoAPI   |
|                | Heslo:                   | ••••                      |
|                | Potvrdit                 | ••••                      |
|                |                          |                           |
|                | < Zpět                   | Dokončit Zrušit           |

Po kliknutí na tlačítko **Dokončit** dojde ke změně úrovně zabezpečení. Nyní klikněte na tlačítko **OK**.

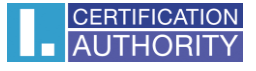

V dalším dialogovém okně udělte oprávnění tlačítkem **Povolit**. Pokud jste zvolili **vysokou** úroveň zabezpečení, musíte zadat i heslo.

| Zabezpečení systému Windows                                                                                                    |   |  |  |  |  |
|----------------------------------------------------------------------------------------------------|---|--|--|--|--|
| J <mark>sou vyžadovány přihlašovací údaje.</mark><br>Chcete-li této aplikaci povolit přístup ke svému privátnímu klíči, zadejte<br>heslo: |   |  |  |  |  |
| Popis klíče : Privátní klíč CryptoAPI                                                                                                    | _ |  |  |  |  |
| Heslo<br>Zadat heslo                                                                                                    |   |  |  |  |  |
| Povolit Nepovolovat                                                                                                    | t |  |  |  |  |

#### 3.5. Podpis a odeslání žádosti o následný certifikát

Pokud nedošlo při generování žádosti k chybě, stránka Vám zobrazí vygenerovanou žádost ve formátu PKCS10.

Po kliknutí na tlačítko Odeslat žádost ke zpracování, se zobrazí dialog, obsahující Vaši žádost o následný certifikát. Tuto žádost je nutné podepsat certifikátem, ke kterému žádáte následný.

| Potvrzení                                                                                                    | $\times$ |
|----------------------------------------------------------------------------------------------------|----------|
| Zpráva:                                                                                                    |          |
| <pre><?xml version="1.0" encoding="UTF-8"?> <ica> <request product_name="Certification Authority" product_version="8.01"> <header> <type version="4">&gt;renewalrequest</type> <client>icaweb RENEWAL 8.01</client> </header> <body> <keyandrequestdata> <request>BEGIN CERTIFICATE REQUEST MIICzjCCAbYCAQAwaDELMAkGA1UEBhMCQ10xFDASBgNVBAMMC1BldHIgTm92w6FrMS0wKwYD VQQKDCRQcnZuw60gY2VydGlmaWthx11we60gYXV0b33pdGEsIGEucy4xFDASBgNVBAUTC0lD QSAtIDM2NDU0MIIBIjANBgkqhkiG9w0BAQEFAAOCAQ8AMIIBCgKCAQEAvMuCZkKGq3rUU4Gp</request></keyandrequestdata></body></request></ica></pre> | ~        |
| sha1 miniatura (HASH) zprávy:<br>91C0 1AE1 5726 D839 E2DF 7CFB 86E4 5FD0 3EF5 9DAE                                                                                                    |          |
| Podepsat certifikátem:<br>C=CZ, CN=Petr Novák, O="První certifikační autorita, a.s.", SERIALNUMBER=ICA - 36454                                                                                                    |          |
| Přejete si tuto akci provést? Ano Ne Storno                                                                                                    |          |

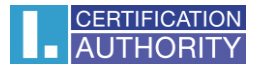

Podepište prosím žádost.

V některých případech budete požádáni o více podpisů. V případě, že žádáte o následný certifikát TWINS, je nutné podepsat jak žádost o následný kvalifikovaný, tak i žádost o komerční certifikát.

V případě úspěšného odeslání žádosti se Vám zobrazí následující stránka:

| <b>1</b> . Test systému                                 | <b>2.</b> Kontrola údajů | 3. Rekapitulace | <b>4.</b> Podpis žádosti | 5. Dokončení |  |  |
|---------------------------------------------------------|--------------------------|-----------------|--------------------------|--------------|--|--|
| Y                                                       |                          |                 |                          |              |  |  |
| Žádost o následný certifikát byla úspěšně přijata.      |                          |                 |                          |              |  |  |
| ID žádosti o komerční certifikát: 7607900002709         |                          |                 |                          |              |  |  |
| Zde může sledovat stav Vaší žádosti s ID 7607900002709. |                          |                 |                          |              |  |  |
| Čas přijetí žádosti: 17.08.2015 13:42:20                |                          |                 |                          |              |  |  |
|                                                         |                          | Ukončit průvodc | •                        |              |  |  |

## 4. Instalace Java Runtime Environment (JRE)

Pokud nemáte nainstalovanou podporu Java Runtime Environment, budete při prvním přístupu na stránky pro generování žádosti o certifikát vyzváni k její instalaci.

| VÝSLEDEK | POPIS                     | PODROBNOSTI                                                                                                    |
|----------|---------------------------|----------------------------------------------------------------------------------------------------|
| ✓        | Verze operačního systému  | Windows 10, tento operační systém je podporován.                                                                                                    |
| ~        | Typ a verze prohlížeče    | Firefox verze 39.0, tento webový prohlížeč je podporován.                                                                                                    |
| ~        | Podpora jazyka JavaScript | JavaScript povolen.                                                                                                    |
| ×        | Podpora jazyka Java (JRE) | Nepovedlo se úspěšně detekovat instalaci Java Runtime Environment<br>(JRE). Buď není nainstalováno, nebo Váš prohlížeč blokuje plugin z<br>našeho webu. Ověření funkčnosti JRE či jeho instalaci můžete<br>provést na <u>stránkách výrobce</u> .<br>Po instalaci zavřete a znovu spusťte prohlížeč, aby se změny<br>projevily. |
|          | Podpora Java Appletu I.CA |                                                                                                    |
|          | Podpora ukládání cookies  |                                                                                                    |

Instalaci je možné zahájit na stránce: <u>https://java.com/en/download/index.jsp</u>, případně využitím odkazu uvedeného u chyby při testování počítače. Po otevření stránek výrobce kliknete na tlačítko **Free Java Download** a následně **Agree and Start Free Download**.

Zobrazí se dialog s možnostmi stažení. Zvolte spustit, případně soubor uložte na disk a následně jej spusťte.

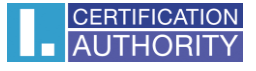

Na úvodní obrazovce zvolte tlačítko **Install**. Dále je proces instalace až do konce automatický. Instalační program si následně stáhne z internetu dodatečné soubory, které potřebuje zavedení JRE do vašeho počítače.

| Java Setup - Welcome                                                                                                    | ×                      |  |  |  |  |  |
|----------------------------------------------------------------------------------------------------|------------------------|--|--|--|--|--|
|                                                                                                    |                        |  |  |  |  |  |
| Welcome to Java                                                                                                    |                        |  |  |  |  |  |
| Java provides safe and secure access to the world of amazing Java content.<br>From business solutions to helpful utilities and entertainment, Java makes your<br>internet experience come to life. |                        |  |  |  |  |  |
| Note: No personal information is gathered as part of our install process.<br><u>Click here</u> for more information on what we do collect.                                                         |                        |  |  |  |  |  |
| Click Install to accept the license agreement and install Java now.                                                                                                    |                        |  |  |  |  |  |
| Change destination folder Cancel Inst                                                                                                    | all >                  |  |  |  |  |  |
| Java Setup - Progress —                                                                                                    |                        |  |  |  |  |  |
| Java Java                                                                                                    |                        |  |  |  |  |  |
| Status: Installing Java                                                                                                    | -                      |  |  |  |  |  |
|                                                                                                    |                        |  |  |  |  |  |
| <b>3 Billion Devices Run Ja</b>                                                                                                    | ava                    |  |  |  |  |  |
| Computers, Printers, Routers, Cell Phones, Black<br>Kindle, Parking Meters, Public Transportation Passes,<br>Credit Cards, Home Security Systems, Cable Boxes,                                     | Berry,<br>ATMs,<br>TVs |  |  |  |  |  |
| ORACLE <sup>®</sup>                                                                                                    |                        |  |  |  |  |  |
|                                                                                                    |                        |  |  |  |  |  |
|                                                                                                    |                        |  |  |  |  |  |

Na závěrečné obrazovce klikněte na tlačítko **Close**. V tuto chvíli doporučujeme prohlížeč obnovit, aby se projevily změny.

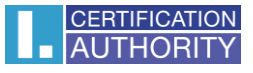

| Java Setup - Complete                                                                                                    | × |
|----------------------------------------------------------------------------------------------------|---|
|                                                                                                    |   |
| You have successfully installed Java                                                                                                    |   |
| You will be prompted when Java updates are available. Always install updates to get the latest performance and security improvements.<br><u>More about update settings</u> |   |
| When you click close, your browser will be opened so you can verify that<br>Java is working.                                                                               |   |
| Close                                                                                                    |   |

## 5. Řešení problémů

V případě vzniku chyby během procesu generování žádosti budete informováni chybovou hláškou.

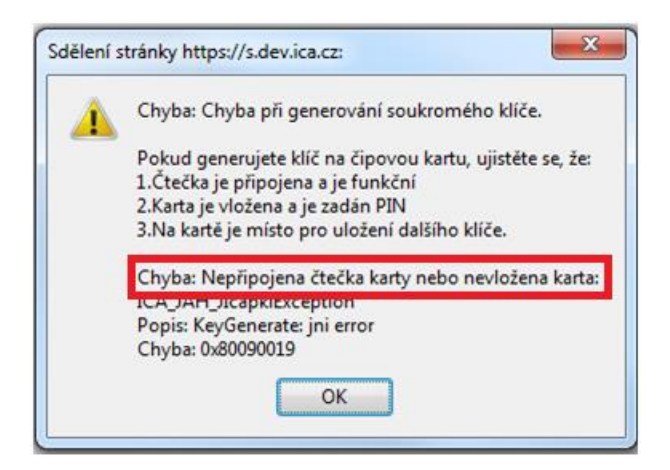

Ve třetím odstavci naleznete popis chyby.

Některé chyby mohou být závažnějšího technického rázu. Mohou souviset se stavem hardwarového či softwarového vybavení vašeho počítače. V tomto případě doporučujeme kontaktovat <u>technickou podporu I.CA</u>